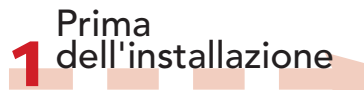

a Per informazioni generali, vedere la Guida rapida in dotazione o inserire il DVD e fare clic su "Apri manuale di Studio" nella schermata iniziale. All'indirizzo www.avid.com/studio/s15tutorials sono disponibili molte esercitazioni gratuite che spiegano come utilizzare Studio. b Controllare che il computer soddisfi i requisiti di sistema (vedere il box o la pagina web relativa al prodotto). c Prima di installare Studio disattivare eventuali programmi antivirus. d Tenere a portata di mano il numero di serie di Studio che si trova sulla custodia del DVD o, in caso di versione elettronica, nella pagina o nell'email di conferma dell'ordine (account.avid.com - My products). e Le versioni precedenti di Studio possono coesistere con Studio 15. f Studio gira con Windows .NET Framework che, se necessario, verrà installato automaticamente. Questo processo richiede tempo e il sistema dovrà essere riavviato al momento

indicato. L'installazione di Studio continuerà automaticamente.

# Installazione di STUDIO v15 Guida dettagliata

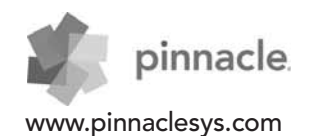

# Installazione standard

# 2.1.1 DVD

a Inserire il DVD. Verrà visualizzata la schermata iniziale. In alternativa, fare doppio clic sul file "welcome.exe" presente nella cartella principale del DVD. b Seguire le istruzioni a video.

• Continuare con il passaggio 3.

## Installazione di 🔰 🤈 aggiornamenti

### 2.2.1 Versione precedente installata

a Il programma di installazione rileva automaticamente le versioni precedenti valide installate. b Versioni su disco: vedere 2.1.1 c Versioni elettroniche: vedere 2.1.2

### 2.1.2 Download

a Le versioni elettroniche di Studio prelevate dall'Avid Store sono file \*.exe e vengono salvate nella cartella "Documenti" o nella posizione di propria scelta. b Estrarre il file \*.exe e. nella cartella

creata, fare doppio clic sul file Welcome.exe per aprire la schermata iniziale per l'installazione di Studio. c Seguire le istruzioni a video. d Con l'Avid Store è possibile prelevare Studio o recuperare il numero di serie: accedere a account.avid.com con le proprie credenziali e fare clic su My products. e Eseguire una copia di backup dei file di Studio scaricati, ad es. su un DVD o su un disco rigido esterno. • Continuare con il passaggio 3.

#### 2.2.2 Versione precedente non installata

a Durante l'installazione Studio richiede automaticamente la prova di acquisto di una versione precedente valida: tenere a portata di mano il numero di serie della versione precedente. b Versioni su disco: vedere 2.1.1 c Versioni elettroniche: vedere 2.1.2

#### Installazione dei 3 plug-in 3.1 Plug-in

# Solo Studio Ultimate/Ultimate Collection

a Utenti di Studio HD: continuare con il passaggio 3.2.

b Dopo l'installazione di Studio verrà chiesto di installare i plug-in Red Giant.

c Se non si desidera eseguire l'installazione subito, eseguirla in seguito facendo clic sull'apposito pulsante nella schermata iniziale di Studio. d Per ulteriori informazioni sui plug-in di Studio, visitare il sito: www.avid.com/ studio/support/s15-content-plugins

### 3.2 Trasferimento di contenuto

a Verrà chiesto di avviare l'installazione del contenuto trasferibile per Studio (sulla schermata iniziale di Studio): > Hollywood FX Vol. 1, 2, 3 (Studio HD/Ultimate/Ultimate Collection) > Premium Pack Vol. 2 (Studio Ultimate/Ultimate Collection) > Creative Pack Vol. 1 (Studio Ultimate Collection) Dal momento che questi contenuti fanno ora parte di Studio 15, non sarà necessario trasferire questi volumi dalle versioni Studio precedenti, in quanto sono identici. b È possibile procedere con l'installazione anche in un secondo momento, premendo il pulsante Contenuto trasferibile sulla schermata iniziale di Studio. c Per ulteriori informazioni sul contenuto di Studio in generale visitare il sito: www.avid.com/studio/s15-content

#### • Nuovi clienti:

L'installazione è completa. Potete iniziare subito a utilizzare Pinnacle Studio. • Vecchi clienti: Continuare con il passaggio 4.

# Trasferimento di contenuto

#### Non necessario per Studio 12 o 14

a Se non si dispone di contenuto di versioni precedenti oppure se il contenuto è già stato disinstallato con Studio 12 o 14, andare direttamente al passaggio 5. b Il contenuto trasferibile include

titoli, menu di DVD, suoni FX e audio FX acquistati per Studio 10 o 11 e provenienti da:

- > Bonus DVD di Studio 10/11
- > Premium Pack Vol. 1. 2
- > VideoSpin
- > RTFX Vol. 2

c Per trasferire questo contenuto, eseguire la procedura guidata Trasferisci contenuto presente nella schermata iniziale di Studio 15 oppure nel menu "Start" di Windows in Pinnacle Studio 15 > "Strumenti". d Seguire le istruzioni a video. e Per ulteriori informazioni, visitare: www.avid.com/studio/s15-ctw

• Continuare con il passaggio 5.

5 attivazione Per codec, contenuto e plug-in

Chiavi di

a Alcune funzioni, ad esempio codec o contenuto, che erano state attivate o sbloccate in una versione precedente di Studio, possono essere riattivate facilmente in Studio 15: Passare al menu Guida (?) nella barra dei menu di Studio e selezionare Rigenera chiavi di attivazione. b Per ulteriori informazioni su questo argomento, visitare: www.avid.com/studio/S15-activation

L'installazione è completa. Potete iniziare subito a utilizzare la nuova versione di Pinnacle Studio.

Per ulteriore assistenza durante l'installazione, visitare: www.avid.com/studio/support

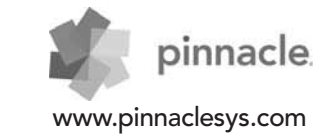